## Logowanie za pomocą Facebook oraz Google

Konfiguracja logowania do aplikacji przypisana zostanie do konta, które ją utworzy, w związku z czym nie zaleca się korzystania z kont prywatnych.

## Konfiguracja Google IDP

- 1. Wejść na stronę https://console.developers.google.com oraz zalogować się na konto google.
- 2. Jeśli nastąpi taka potrzeba wyrazić zgodę na warunki korzystania z Google Cloud Platform...
- 3. W głównym widoku kliknąć "UTWÓRZ PROJEKT".
- 4. Uzupełnić pole "Nazwa projektu\*". Nazwa może być dowolna, jednak zaleca się, aby w polu wpisać nazwę aplikacji wraz z nazwą instytucji, np. dla instytucji "Nasza Biblioteka" nazwą byłby "dLibra Nasza Biblioteka". Nazwa ta służy do identyfikacji podłączonych na koncie aplikacji, powinna więc mówić, której aplikacji dotyczy.

| Nowy projekt                                                              |                                                                      |  |  |  |  |  |
|---------------------------------------------------------------------------|----------------------------------------------------------------------|--|--|--|--|--|
|                                                                           | Masz jeszcze 12 projects do osjagniecja limitu. Poproś o zwiekszenie |  |  |  |  |  |
| limitu lub usuń niektóre projekty. <u>Więcej informacji</u>               |                                                                      |  |  |  |  |  |
|                                                                           | MANAGE QUOTAS                                                        |  |  |  |  |  |
| Nazwa p<br>dLibra -                                                       | Nazwa projektu *<br>dLibra - RCIN @                                  |  |  |  |  |  |
| Identyfikator projektu: dlibra-rcin. Nie można go później zmienić. EDYTUJ |                                                                      |  |  |  |  |  |
| Lokalizacja *<br>Brak organizacji PRZEGLĄDAJ                              |                                                                      |  |  |  |  |  |
| Organiza                                                                  | Organizacja nadrzędna lub folder nadrzędny                           |  |  |  |  |  |
| UTWÓR                                                                     | ANULUJ                                                               |  |  |  |  |  |

- 5. Zatwierdzić utworzenie projektu.
- 6. Z panelu po lewej stronie kliknąć zakładkę "Ekran akceptacji OAuth", następnie wybrać "User Type": "Zewnętrzny" oraz zatwierdzić utworzyć konfigurację. Wyświetlony zostanie "Ekran Akceptacji OAuth".

| API | Interfejsy API i usługi   | Ekran akceptacji OAuth                                                                                |
|-----|---------------------------|----------------------------------------------------------------------------------------------------|
| ¢   | Panel informacyjny        | Wybierz sposób, w jaki chcesz skonfigurować i zarejestrować aplikację, w                              |
| Ш   | Biblioteka                | tym użytkowników docelowych. Możesz powiązać ze swoim projektem tylko<br>jedną aplikację.             |
| 0-  | Dane logowania            | User Type                                                                                             |
| 92  | Ekran akceptacji OAuth    | ○ Wewnętrzny ❷                                                                                        |
|     | Weryfikacja domeny        | Dostęp tylko dla użytkowników z Twojej organizacji. Nie musisz<br>przesyłać aplikacji do weryfikacji. |
| ≡¢  | Zgody dotyczące użytkowan | <ul> <li>Zewnętrzny @</li> </ul>                                                                      |
|     |                           | Każdy użytkownik mający konto Google może uzyskać dostęp.                                             |
|     |                           | UTWÓRZ                                                                                                |
|     |                           |                                                                                                    |

- 7. Uzupełnić pole "Nazwa aplikacji". Wartość z tego pola będzie wyświetlana użytkownikowi przy próbie logowania dLibry za pomocą konta google. Podobnie jak wcześniej zaleca się użycia nazwy aplikacji połączonej z nazwą instytucji.
- 8. Opcjonalnie uzupełnić "Logo aplikacji", które również jest wyświetlane przy próbie logowania.
- 9. Opcjonalnie uzupełnić sekcję "Autoryzowane domeny". W pierwszym polu podać pełną nazwę domenową, np. "nasza-biblioteka.pl" oraz zatwierdzić wpis. W sekcji "Link do strony głównej" np. "https://nasza-biblioteka.pl/dlibra". W sekcji "Link do polityki prywatności aplikacji" np. "https://nasza-biblioteka.pl/dlibra". W sekcji "Link do polityki prywatności aplikacji" np. "https://nasza-biblioteka.pl/dlibra". W sekcji "Link do strony głównej" np. "https://nasza-biblioteka.pl/dlibra". W sekcji "Link do polityki prywatności aplikacji" np. "https://nasza-biblioteka.pl/dlibra". W sekcji "Link do polityki prywatności aplikacji" np. "https://nasza-biblioteka.pl/dlibra". W sekcji "Link do polityki prywatności aplikacji" np. "https://nasza-biblioteka.pl/dlibra/text?id=polityka". Można również uzupełnić sekcję "Link do Warunków korzystania z usługi", jeśli takowe zostały zdefiniowane.
- 10. Zapisać konfigurację.

## 11. Przejść do sekcji "Dane logowanie". Kliknąć kolejno "UTWÓRZ DANE LOGOWANIA" oraz "Identyfikator klienta OAuth".

| API | Interfejsy API i usługi   | Dane logowania                      | + UTWÓRZ DANE LOGOWANIA 📋 USUŃ                                                                                         |  |  |  |
|-----|---------------------------|-------------------------------------|----------------------------------------------------------------------------------------------------|--|--|--|
| «‡» | Panel informacyjny        | Utwórz dane logowania, aby uz       | Klucz interfejsu API<br>Identyfikuje projekt za pomocą prostego klucza interfejsu API, aby sprawdzić limit<br>i dostęp |  |  |  |
| Ш   | Biblioteka                | Klucze A PI                         | Identyfikator klienta OAuth                                                                                            |  |  |  |
| 0.  | Dane logowania            | RIUCZE API                          | Pyta użytkownika o zgodę na dostęp aplikacji do jego danych                                                            |  |  |  |
|     |                           | Nazwa                               | Konto usługi                                                                                                    |  |  |  |
| :2  | Ekran akceptacji OAuth    | Brak kluczy API do wyświetl         | Umożliwia uwierzytelnianie od serwera do serwera na poziomie aplikacji przy<br>użyciu kont robota                      |  |  |  |
| ~   | Weryfikacja domeny        |                                     | Dens ét est un bes é                                                                                                   |  |  |  |
| ≡¢  | Zgody dotyczące użytkowan | Identyfikatory klier                | Zadaje kilka pytań które pozwalają zdecydować o typie używanych danych                                                 |  |  |  |
|     |                           | Nazwa                               | logowania                                                                                                    |  |  |  |
|     |                           | Brak klientów QAuth do wyświetlenia |                                                                                                    |  |  |  |

- 12. W wyświetlonym formularzu, w liście "Typ aplikacji" wybrać opcję "Aplikacja internetowa".
- 13. Uzupełnić pole "Nazwa". Dowolnie, zaleca się jednak, aby nazwa w jakiś sposób wiązała się z aplikacją oraz instytucją.
- 14. W sekcji "Autoryzowane źródła JavaScript" dodać rekordy z nazwą domenową, bez ścieżki kontekstowej, np. "http://nasza-biblioteka.pl" oraz "https://nasza-biblioteka.pl".
- W sekcji "Autoryzowane identyfikatory przekierowania dodać rekordy z nazwą domenową wraz ze ścieżką kontekstową, np. "https://naszabiblioteka.pl/dlibra" oraz "http://nasza-biblioteka.pl/dlibra".
- 16. Skopiować wartość pokazaną z prawej strony formularza: "Identyfikator klienta".
- 17. Zapisać konfigurację.
- 18. Edytować plik "user-providers.xml" znajdujący się pod ścieżką "WEB-INF/conf" w katalogu aplikacji webowej. Odkomentować poniższy węzeł oraz za wartość CLIENT\_ID wkleić wcześniej skopiowany identyfikator.

```
user-providers.xml
<pl.psnc.dlibra.web.comp.user.oauth.google.GoogleUserInformationProvider>
        <configuration>
        <loginPage>${homepage}/dlibra/login</loginPage>
        <logoutPage>${homepage}/dlibra/login</loginPage>
        <logoutPage>${homepage}/dlibra/main?action=LogoutAction</logoutPage>
        <methodNameResourceKey>LoginComponent.uip.google.name</methodNameResourceKey>
        </configuration>

        <dditionalConfiguration>
        <clientId>cLIENT_ID</clientId>
        </additionalConfiguration>
        </pl.psnc.dlibra.web.comp.user.oauth.google.GoogleUserInformationProvider>
```

19. Zrestartować serwer aplikacji webowej. Po restarcie na stronie logowania powinien pojawić się przycisk logowania za pomocą konta google.

## Konfiguracja Facebook IDP

- 1. Wejść na stronę https://developers.facebook.com/ oraz zalogować się na konto facebook.
- 2. Po zalogowaniu w prawym górnym rogu kliknąć "My Apps". W rozwiniętym menu wybrać opcję "Create APP". Wyświetlony zostanie formularz tworzenia aplikacji.

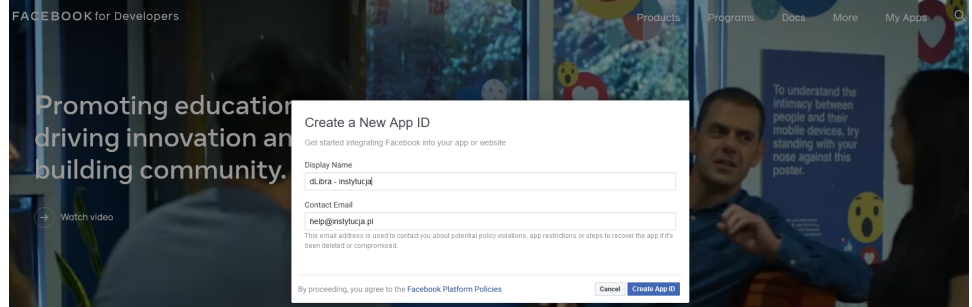

- 3. Uzupełnić pole "Display Name". Wartość z tego pola będzie wyświetlana jako nazwa aplikacji przy próbie logowania za pomocą konta facebook. Zaleca się użycie wartości na wzór "dLibra - NAZWA\_INSTYTUCJI".
- 4. Pole "Contact Email" powinno zawierać email osoby odpowiedzialnej za utworzoną konfigurację. Domyślnie zostanie uzupełnione emailem osoby tworzącej konfigurację.
- 5. Zatwierdzić utworzenie App ID.

6. Po przekierowaniu do kolejnego ekranu z dostępnych opcji przez kliknięcie "Set Up" wybieramy "Facebook Login".

| 🔯 test      | * | APP ID: |               |                                              |           |                                                                                             |           |                                  |
|-------------|---|---------|---------------|----------------------------------------------|-----------|---------------------------------------------------------------------------------------------|-----------|----------------------------------|
| P Dashboard |   |         |               |                                              |           |                                                                                             |           |                                  |
| Settings    |   |         |               |                                              |           |                                                                                             |           |                                  |
| j Roles     |   |         | Add a Product |                                              |           |                                                                                             |           |                                  |
| Alerts      |   |         |               |                                              |           |                                                                                             |           |                                  |
| App Review  |   |         |               |                                              |           |                                                                                             |           |                                  |
| RODUCTS 🛞   |   |         |               | 5                                            | F         |                                                                                             |           |                                  |
|             |   |         |               | Facebook Login                               | Audience  | Network                                                                                     | Analytics |                                  |
|             |   |         | The world     | The world's number one social login product. |           | Monetize your mobile app or website with native<br>ads from 3 million Facebook advertisers. |           | age with your<br>, platforms and |
|             |   |         | Read Docs     | Set Up                                       | Read Docs | Set Up                                                                                      | Read Docs | Set Up                           |

- 7. W następnym formularzu wybrać "WEB".
- 8. W polu "Site URL" podać adres własnego serwisu webowego, np.: "https://nasza-biblioteka.pl" (Bez ścieżki kontekstowej). Następnie zatwierdzić.
- 9. Przejść do zakładki "Settings" -> "Basic".

| Pashboard Dashboard |    |
|---------------------|----|
| Settings            | *  |
| Basic               |    |
| Advanced            |    |
| R                   |    |
| FIJ Roles           | •  |
| 🚔 Alerts            | b. |

- 10. W polu "App Domains" wpisać domenę aplikacji, np. "nasza-biblioteka.pl".
- 11. Uzupełnić pole "Privacy Policy URL" (URL polityki prywatności, np. "https://dingo.psnc.pl/en/privacy-policy/"), opcjonalnie uzupełnić "Terms of Service URL".
- 12. Opcjonalnie uzupełnić "App Icon", które będzie wyświetlane przy próbie logowania.
- 13. Wybrać kategorię do jakiej należy aplikacja. Bazując na opisach zapewnianych przez facebook-a, dLibra przynależy do kategorii "Entertainment".
- 14. Zapisać zmiany.
- 15. Należy skopiować wartości "App ID" oraz "App Secret".
- 16. Włączyć tabelę uprawnień aplikacji "App Review" → "Permissions and Features" i za pomocą przycisku "Request advanced access" aktywować dostęp aplikacji do maila.

| Dashboard Permissions and Features |             |                                                                                                    |                  |                                      |                      |                           |    |
|------------------------------------|-------------|----------------------------------------------------------------------------------------------------|------------------|--------------------------------------|----------------------|---------------------------|----|
| <ul><li>Settings</li></ul>         | ~           | Filter access levels - Q. Search Permissions and Feature                                                                                           | s                |                                      |                      |                           |    |
| Roles                              | ~           | Permissions and features 11                                                                                                    | Access level 0 🤟 | API Calls 😧 斗                        | App Review Status 11 | Action 0 11               |    |
| 🗘 Alerts                           | ~           | email                                                                                                    |                  |                                      |                      |                           |    |
| App Review                         | ^           | The email permission allows your app to read a person's primary email<br>address.                                                                  | Advanced Access  | Active (14)                          | Auto Granted         | Return to standard access | 由  |
| Requests                           |             | Full Description     G     Requirements                                                                                                    |                  |                                      |                      |                           |    |
| Permissions and Features           |             |                                                                                                    |                  |                                      |                      |                           |    |
| Products                           | Add Product |                                                                                                    |                  |                                      |                      |                           |    |
| Facebook Login                     | ~           | public_profile<br>Allows apps to read the Default Public Profile Fields on the User node. This<br>permission is automatically granted to all apps. | Advanced Access  | <ul> <li>Ready to Use (0)</li> </ul> | Auto Granted         | Return to standard access | ġ. |
| Activity I on                      |             | O Eul Deseriation O Bessicomente                                                                                                    |                  |                                      |                      |                           |    |

17. Kliknąć przełącznik "In development", następnie zatwierdzić przyciskiem "Switch Mode". "In development" powinno zmienić się na "Live". Oznacza to, że aplikacja została aktywowana.

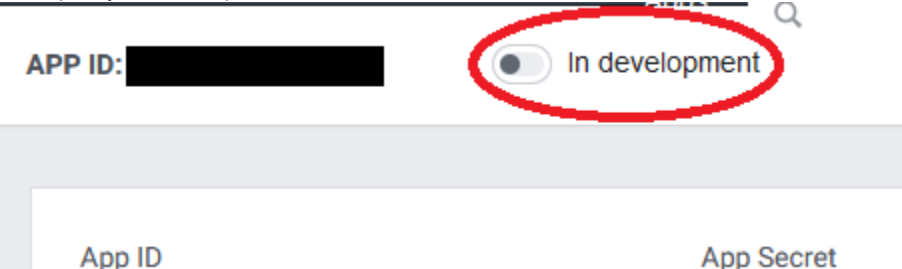

18. Edytować plik "user-providers.xml" znajdujący się pod ścieżką "WEB-INF/conf" w katalogu aplikacji webowej. Odkomentować poniższy węzeł zamienić wartości CLIENT\_ID oraz CLIENT\_SECRET na wcześniej skopiowane "App ID" oraz "App Secret".

| user-providers.xml                                                                                                    |  |
|----------------------------------------------------------------------------------------------------|--|
| <pl.psnc.dlibra.web.comp.user.oauth.facebook.facebookuserinformationprovider><br/><configuration></configuration></pl.psnc.dlibra.web.comp.user.oauth.facebook.facebookuserinformationprovider> |  |

```
<clientSecret>CLIENT_SECRET</clientSecret>
    </additionalConfiguration>
</pl.psnc.dlibra.web.comp.user.oauth.facebook.FacebookUserInformationProvider>
```

19. Zrestartować serwer aplikacji webowej. Po restarcie na stronie logowania powinien pojawić się przycisk logowania za pomocą konta facebook.